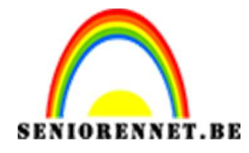

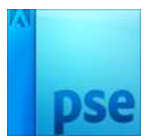

## Zie maar

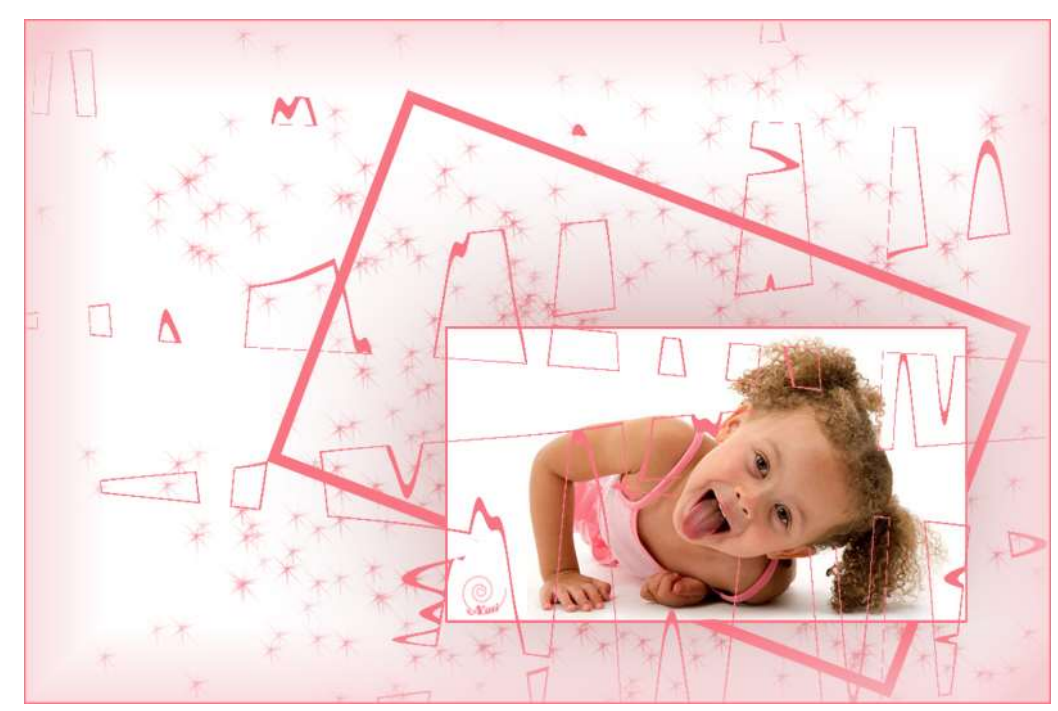

1. Open een nieuw bestand.

| lieuw                    |           |             |   |                              |
|--------------------------|-----------|-------------|---|------------------------------|
| Naam:                    | zie maar  |             |   | ] ок                         |
| Voorins <u>t</u> elling: | Aangepast |             | • | Annuleren                    |
| Grootte:                 | Geen      |             | Ŧ |                              |
| Breedte:                 | 1200      | pixels      | - |                              |
| Hoogte:                  | 800       | pixels      | Ŧ | Afbeeldingsgrootte:<br>2,75M |
| Resolutie:               | 72        | Pixels/inch | - |                              |
| Kleurmodus:              | RGB-kleur |             | Ŧ |                              |
| Achtergrondinhoud:       | Wit       |             | - |                              |

 Open de startfoto: Bestand =→ openen of CTRL + O " startfoto" Ctrl+ A en Ctrl+C om naar het klembord te kopiëren Ctrl + V om als nieuwe laag op het werkdocument te plakken en positioneer als volgt:

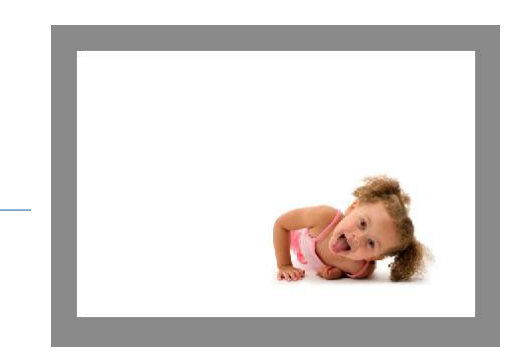

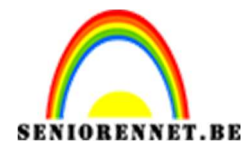

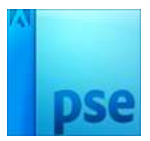

3. Geef uw startfoto een slagschaduw "laag" en pas volgende waarden toe:

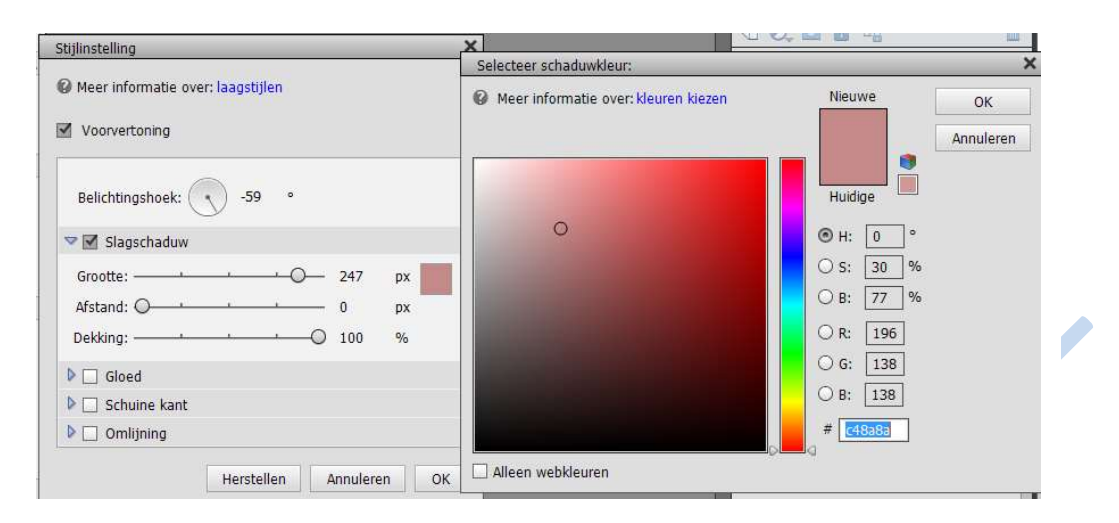

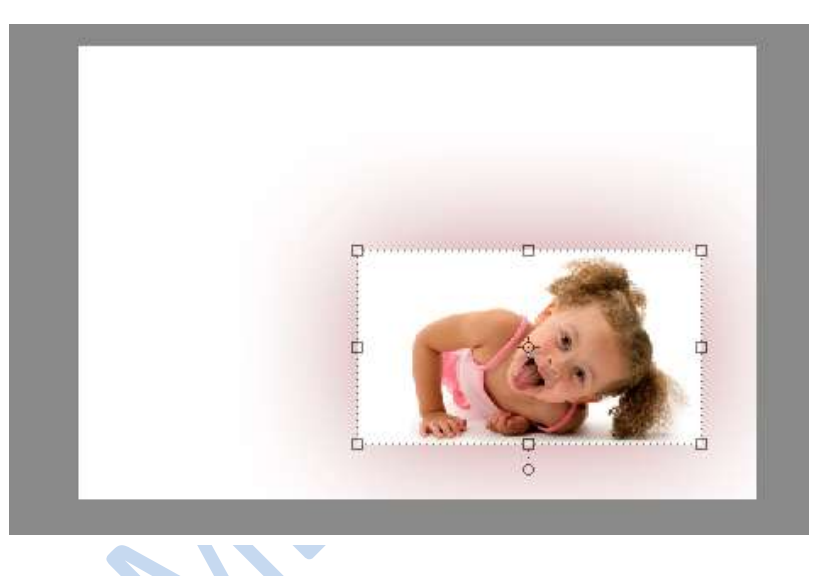

4. Plaats net boven de achtergrondlaag een nieuwe laag en noem deze laag sterrenexplosie.

| 0            | $\bigcirc$ | 0           | $\bigcirc$ | $\bigcirc$ | $\times$ | *  | #  | $\times$ |
|--------------|------------|-------------|------------|------------|----------|----|----|----------|
| 18           | 30         | 35          | 59         | 32         | 25       | 14 | 15 | 48       |
| Danala Barra | 1          | and a state | •          | n          | *        | 1  | -  | -        |
| 23           | 41         | 47          | 10         | 27         | 26       | 41 | 38 | 23       |
|              | ~          | 4           | *          | *          | *        | *  | ×  | 20       |
| 21           | 15         | 11          | 20         | 10         | 19       | 50 | 49 | 28       |
| 曲            | 320        | 法           |            | 0          |          |    |    |          |
| 28           | 54         | 28          | 36         | 32         | 9        | 11 |    |          |
|              |            |             |            |            |          |    |    |          |

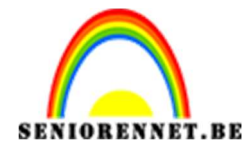

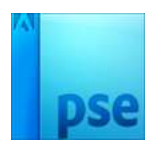

 Laag sterrenexplosie actief maken Geef voorgrondkleur: # f97684 en achtergrondkleur # f7cdd1 Ga naar penseelinstelling en geef volgende waarden in.

| 0                              |
|--------------------------------|
| 0                              |
| O 100%                         |
| O 100%                         |
| 156%                           |
|                                |
| O 100%                         |
| Hoek: 0°                       |
| 📃 Deze als standaard instellen |
|                                |

|              | X.                        |
|--------------|---------------------------|
|              | $\langle \backslash \vee$ |
|              |                           |
| $\mathbf{X}$ |                           |
|              |                           |

6. Ga met penseel over uw document en de sterren verschijnen.

|                                         | Normaal | - Dekking: 100% - | - |
|-----------------------------------------|---------|-------------------|---|
|                                         | • :     | Startfoto.jpg fx  |   |
| A 10 M 10 M 10 M 10 M 10 M 10 M 10 M 10 | • 1     | sterrenexplosie   |   |
|                                         | © 3     | Achtergrond       |   |
|                                         |         |                   |   |
|                                         |         |                   |   |
|                                         |         |                   |   |
|                                         |         |                   |   |
| and when buy a fact the factor          |         |                   |   |
|                                         |         |                   |   |

7. Plaats bovenaan een nieuwe laag en noem deze omlijnen1

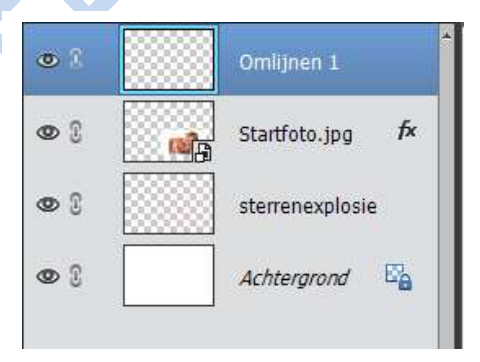

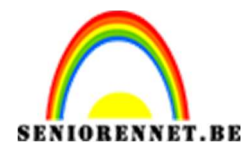

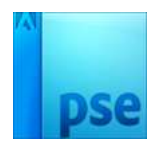

8. Laag omlijnen 1 is actief Ctrl+klik op de laagminiatuur van de startfoto Omlijnen met voorgrondkleur

|                                       | • 1                         | Omlijnen 1       |
|---------------------------------------|-----------------------------|------------------|
| A. A. M. M.                           |                             | Startfoto.jpg fx |
| 1 1 1 1 1 1 1 1 1 1 1 1 1 1 1 1 1 1 1 |                             | sterrenexplosie  |
|                                       | <b>O</b>                    | Achtergrond 📴    |
|                                       | Omlijnen                    | ×                |
| A STALL PLAN                          | Omlijning<br>Breedte: 200   | ОК               |
|                                       | Klaur                       | Annuleren        |
| and the second second second second   | Neur.                       | Help             |
| * * * * * * * * * *                   | Locatie                     |                  |
|                                       | In Binnen ○ Midden ○ Buiten |                  |
|                                       | Overvloeien                 |                  |
|                                       | Modus: Normaal 💌            |                  |
| 3% Doc: 2,75M/5,91M ► 4               | Dekking: 100 %              |                  |
| urkiezer                              | Transparantie behouden      |                  |
| 3 X 3     5 X 5       O Huidige laag  |                             | 2                |

Selectie aanhouden

 Nieuwe laag boven de laag omlijnen 1 en noem deze laag omlijnen 2 Omlijnen met voorgrondkleur

|                                                               |                                                                                                    | mlijnen 2<br>Omlijnen 1<br>startfoto.jpg <b>f</b> x<br>terrenexplosie |
|---------------------------------------------------------------|----------------------------------------------------------------------------------------------------|-----------------------------------------------------------------------|
|                                                               | Omlijnen Omlijning Breedte: 10 px Kleur:                                                                       | OK<br>Annuleren<br>Help                                               |
| Doc: 2,75M/6,91M ► *<br>ar<br>X 3 5 X 5 Monster: ⊙ Alle lagen | Bignen O Midd <u>en Buiten</u> Overvloeien      Modus: Normaal      Dekking: 100 %      Transparantie behouden |                                                                       |

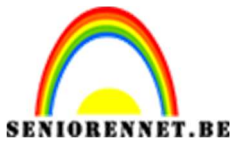

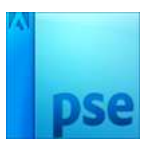

10. Selectie opheffen of Ctrl + D

Ga dan naar afbeelding  $\rightarrow$  transformeren  $\rightarrow$  vrije transformeren of CTRL+T Wijzig de grootte en positie zoals hieronder:

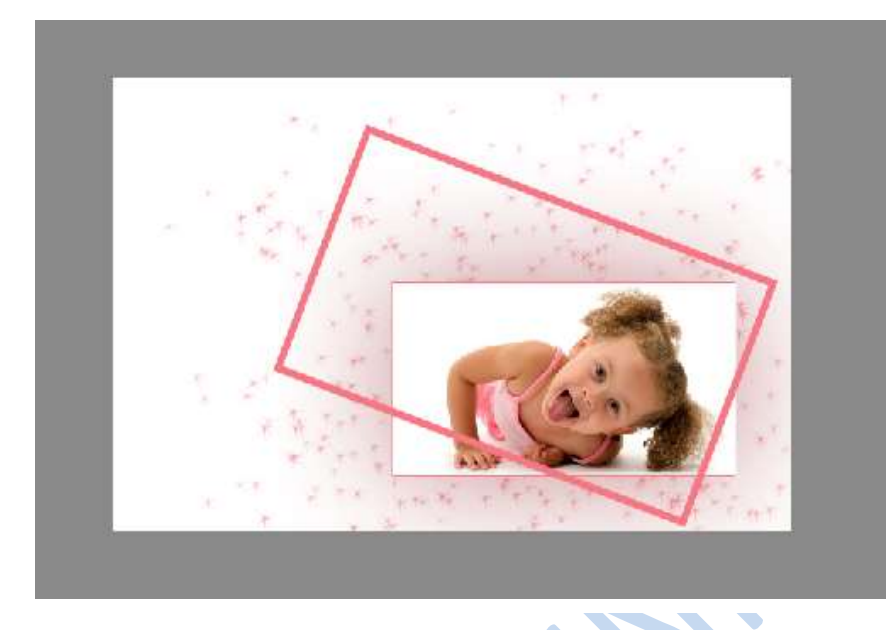

Druk Enter om te bevestigen

11. Voeg een laagmasker toe en maskeer de delen die over de foto lopen.

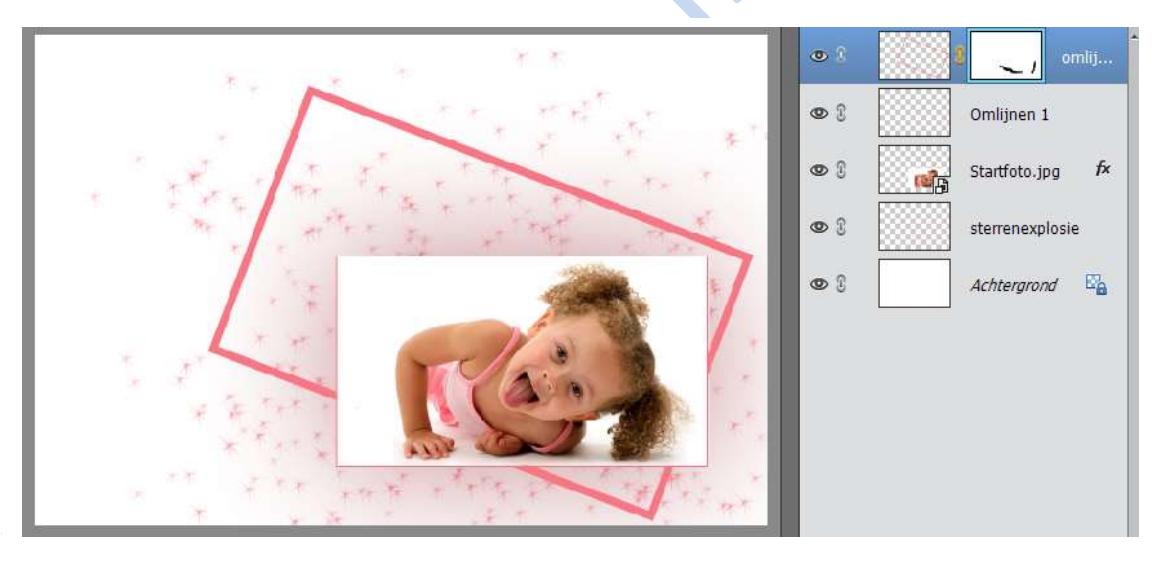

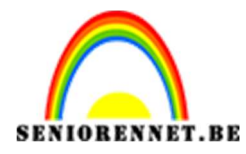

12. Voeg boven laag omlijning 2 een nieuwe laag toe en noem deze omlijning 3 CTRL+ klik op de laagminiatuur van de laag startfoto Geef een omlijning met volgende waarde met voorgrondkleur

|                                            |                                  | Normaal                           | ▼ Dekking: 100% ▼ |
|--------------------------------------------|----------------------------------|-----------------------------------|-------------------|
| * * *                                      |                                  | • 1                               | Omlijning 3       |
|                                            |                                  | • :                               | omlij             |
| the stand the stand                        | ** *                             | • 3                               | Omlijnen 1        |
| the start of starts                        |                                  | © 1 📢                             | Startfoto.jpg f×  |
|                                            | Omlijnen                         | 1000000                           | ×                 |
|                                            | Omlijning<br>Breedte: 15.0v      | 7                                 | ОК                |
| Train                                      | Kleur:                           |                                   | Annuleren         |
|                                            | Locatie                          |                                   | Шсір              |
| A TA BAR A A A A A A A A A A A A A A A A A | <sup>™</sup> Bi <u>n</u> nen ◯ I | Midd <u>e</u> n O B <u>u</u> iten | he -              |
|                                            | Overvloeien                      |                                   |                   |
|                                            | Modus: Norm                      | aal                               | <b>-</b>          |
| 47 200 Dari 2 75M/0 22M                    | Dekking: 100                     | %                                 |                   |
| Kleurkiezer                                |                                  | <br>behouden                      |                   |
| Monster:   Alle lagen                      | - Dansparance                    |                                   |                   |

CTRL+ D om de selectie op te heffen

13.Ga naar menu: Filter  $\rightarrow$  vervormen  $\rightarrow$  Golf

| Aantal generatoren: |           | 330        | Type:      | ОК          |
|---------------------|-----------|------------|------------|-------------|
| Golflengte:         | Min.      | Max.       | O Driehoek | Annuleren   |
| Amplitude:          | Min.<br>5 | Max.<br>35 |            |             |
| Ø.,                 |           |            |            |             |
| چ<br>Schaal:        | Horiz.    | Vert.      |            | (illekeurig |

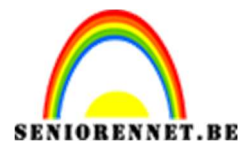

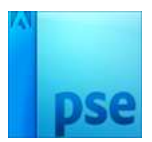

## <u>Resultaat:</u>

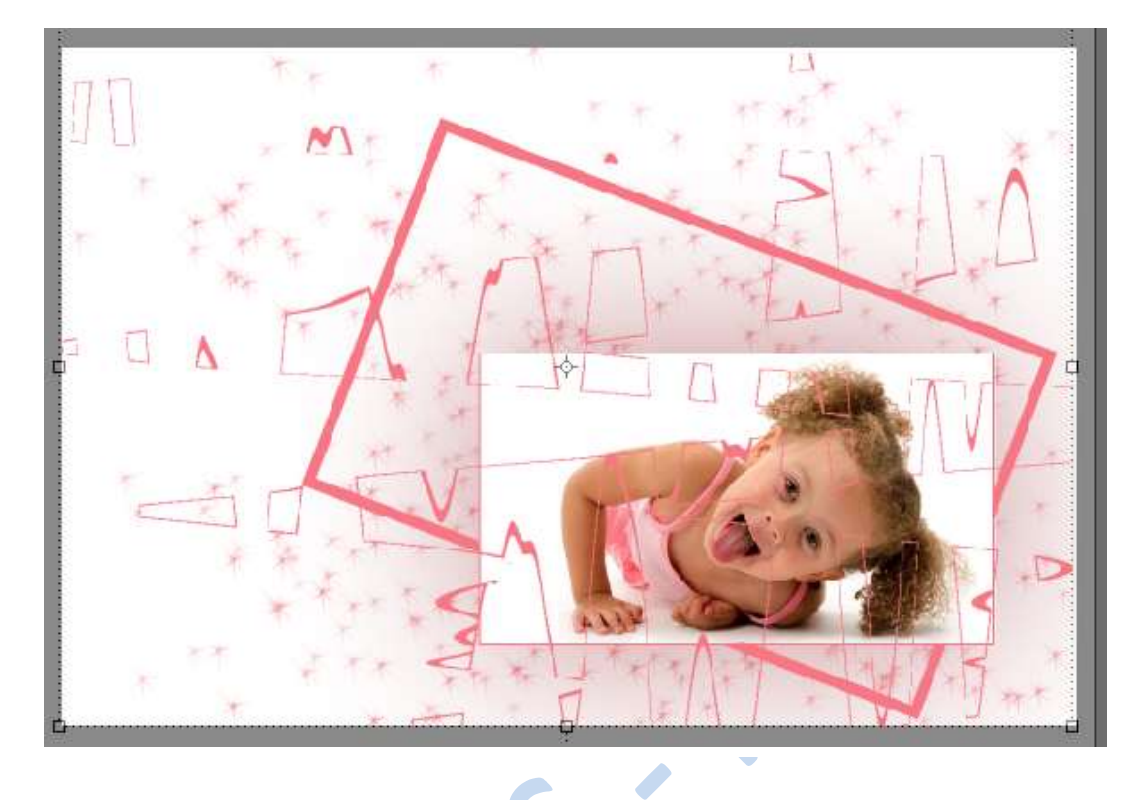

14. Voeg een laagmasker toe en maskeer de delen die over het aangezicht lopen.

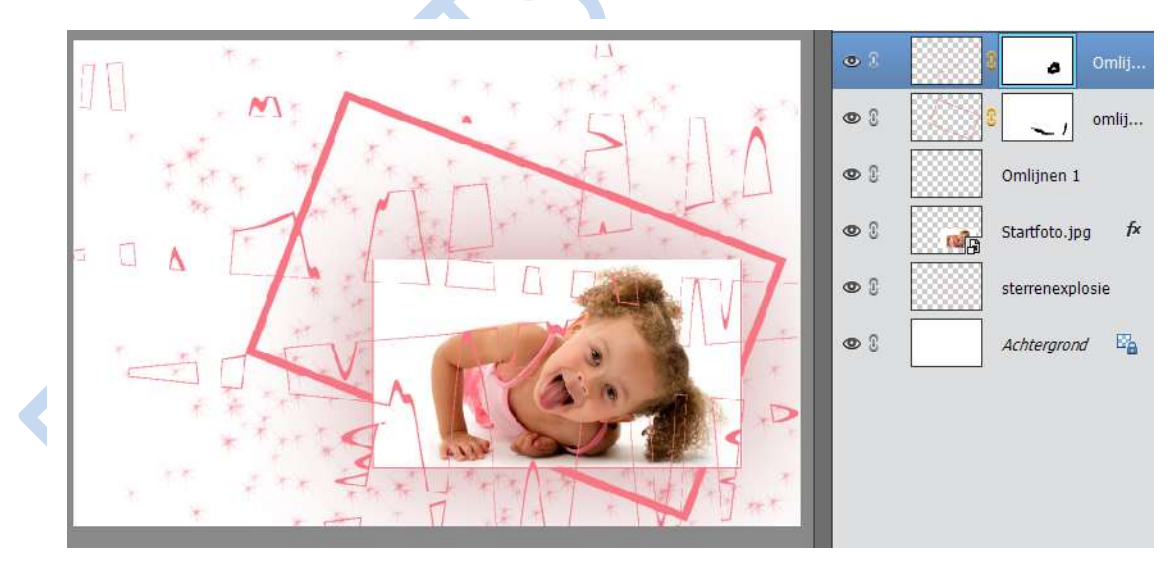

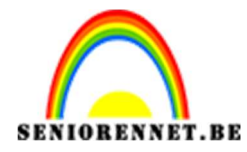

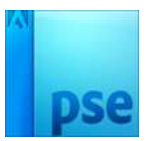

15. Plaats een nieuwe laag bovenaan en noem deze Omlijning 4 16.Doe CTRL+A en deze laag krijgt miertjes

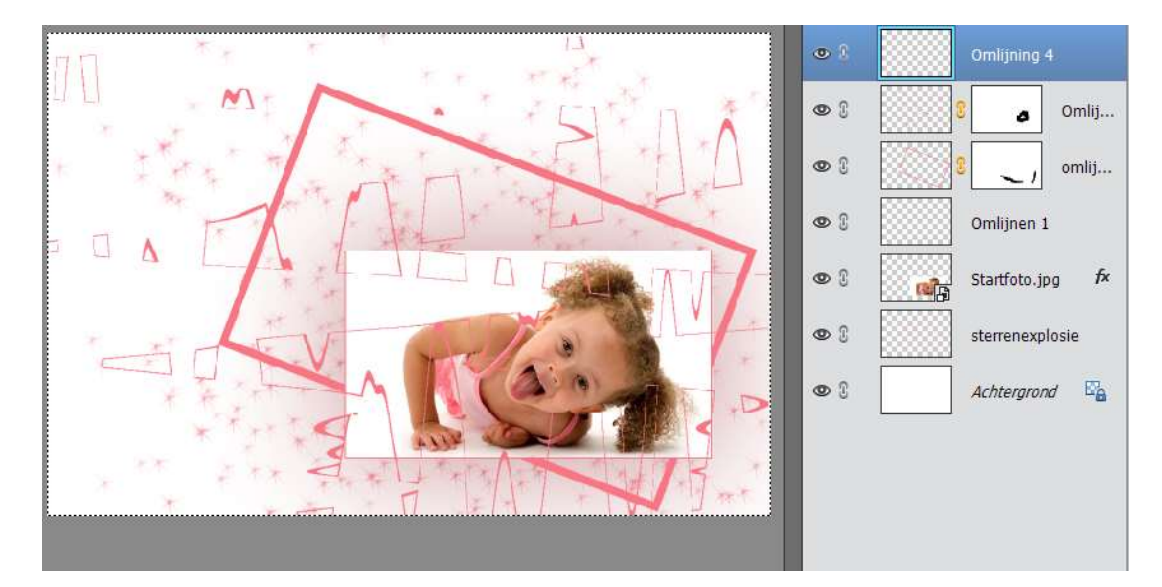

17.Wissel eerst voor- en achtergrondkleur Geef een omlijning met volgende waarden:

| 70 ** * **                                                                                                    |                                                                                                    | •                                 | mlijning 4                  |
|----------------------------------------------------------------------------------------------------|----------------------------------------------------------------------------------------------------|-----------------------------------|-----------------------------|
|                                                                                                    | n 👗                                                                                                    | © 0 0                             | o Omlij                     |
| the start and the second                                                                                        |                                                                                                    | • 8                               | <ul> <li>✓ omlij</li> </ul> |
| DATA FALL THE                                                                                                   |                                                                                                    | © 3 0                             | mlijnen 1                   |
|                                                                                                    | Omlijnen                                                                                                    | n waaaaaaaa                       | ×                           |
|                                                                                                    | Omlijning                                                                                                    |                                   | ОК                          |
| CITY, TOAS                                                                                                    | Breedte: 25 px                                                                                                    |                                   | Annuleren                   |
|                                                                                                    | Kleur:                                                                                                    |                                   | <u>H</u> elp                |
|                                                                                                    | Locatie                                                                                                    |                                   |                             |
| a the first starting and the second                                                                             | Binnen ○ M     Binnen ○ M     Binnen ○ M | lidd <u>e</u> n O B <u>u</u> iten |                             |
| The second second second second second second second second second second second second second second second se | Overvloeien                                                                                                    |                                   |                             |
|                                                                                                    | Modus: Norma                                                                                                    | al 👻                              |                             |
| 47.33% Doc: 2,75M/13,1M > 4                                                                                     | Dekking: 100                                                                                                    | ]%                                |                             |
| Kleurkiezer .                                                                                                   | 🗌 <u>T</u> ransparantie t                                                                                                    | ehouden                           |                             |
| 3 X 3         5 X 5         Monster:         Image: Alle lagen                                                  |                                                                                                    |                                   |                             |

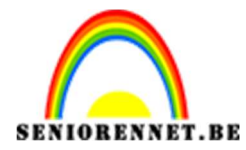

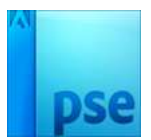

PSE- Zie maar

18. Ga naar Filter  $\rightarrow$  Vervagen  $\rightarrow$  Bewegingsonscherpte:

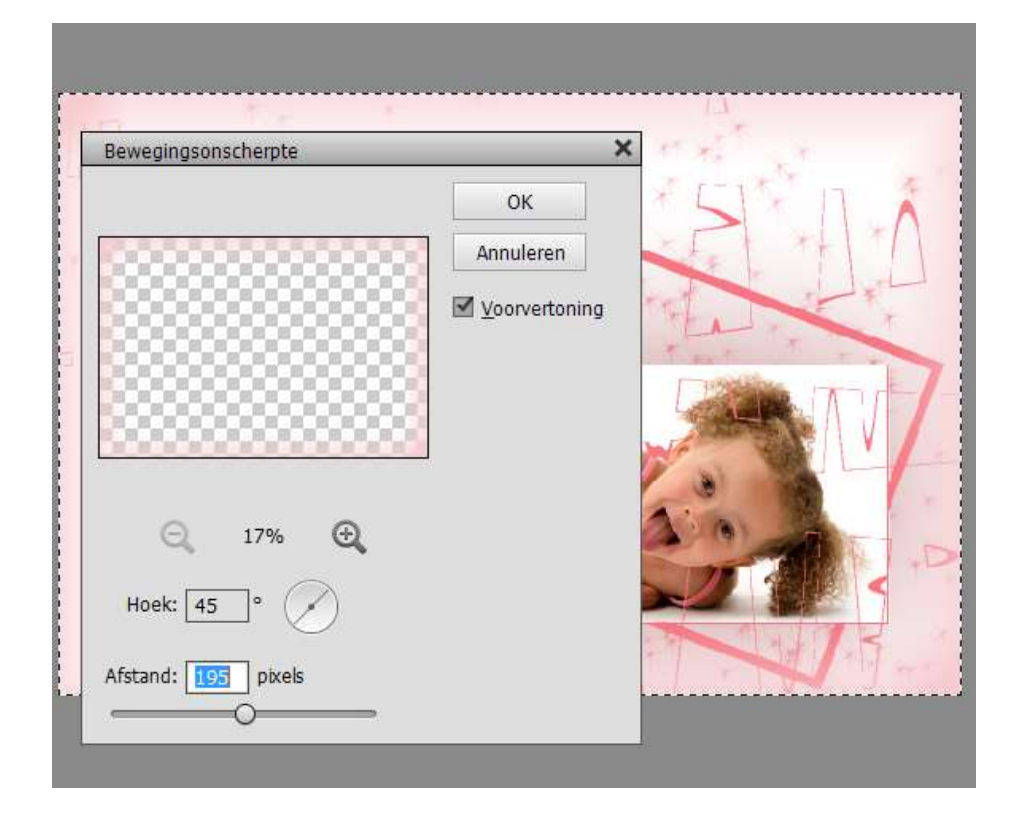

19. Wissel opnieuw voor- en achtergrondkleur Plaats een nieuwe laag en noem deze omlijning 5 Geef een omlijning met volgende waarden:

|                                                                                                    |                  | Normaal 🔻                         | Dekking: 100% 🔻 |
|----------------------------------------------------------------------------------------------------|------------------|-----------------------------------|-----------------|
|                                                                                                    |                  | •                                 | Omlijning 5     |
|                                                                                                    | IT X             | •                                 | Omlijning 4     |
| the taken the taken the                                                                                                    |                  | @ S                               | o Omlij         |
| The first the service of the service of the service |                  | • 8                               | omlij           |
|                                                                                                    | Omlijnen         |                                   | ×               |
|                                                                                                    | Omlijning        |                                   | ок              |
|                                                                                                    | Breedte: 2 px    | ]                                 | Annularan       |
| A M ( A)                                                                                                    | Kleur:           | l i                               | Annueren        |
| start of the STA                                                                                                    |                  | <del>.</del>                      | Help            |
|                                                                                                    | Locatie          |                                   |                 |
|                                                                                                    | Binnen ○ M     M | idd <u>e</u> n () B <u>u</u> iten |                 |
|                                                                                                    | Overvloeien      |                                   | -               |
|                                                                                                    | Modus: Norma     | al 🔻                              |                 |
| 47.220/ Doc: 2.75M/16.7M                                                                                                    | Dekking: 100     | ]%                                |                 |
| Kleurkiezer                                                                                                    |                  | -<br>ehouden                      |                 |
| Monster:   Alle lagen                                                                                                    |                  | chouden                           | _               |
| 3 X 3 5 X 5 O Huidige laag                                                                                                    |                  |                                   |                 |

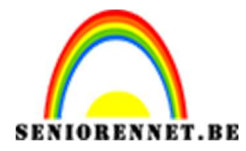

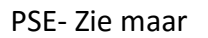

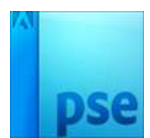

Selectie deselecteren of CTRL+D drukken

- 20. Afbeelding verkleinen naar max. 800 px 21.Plaatsen van naam
- 22. Opslaan als PSD en JPEG

Veel succes en plezier ermee.

NOTI

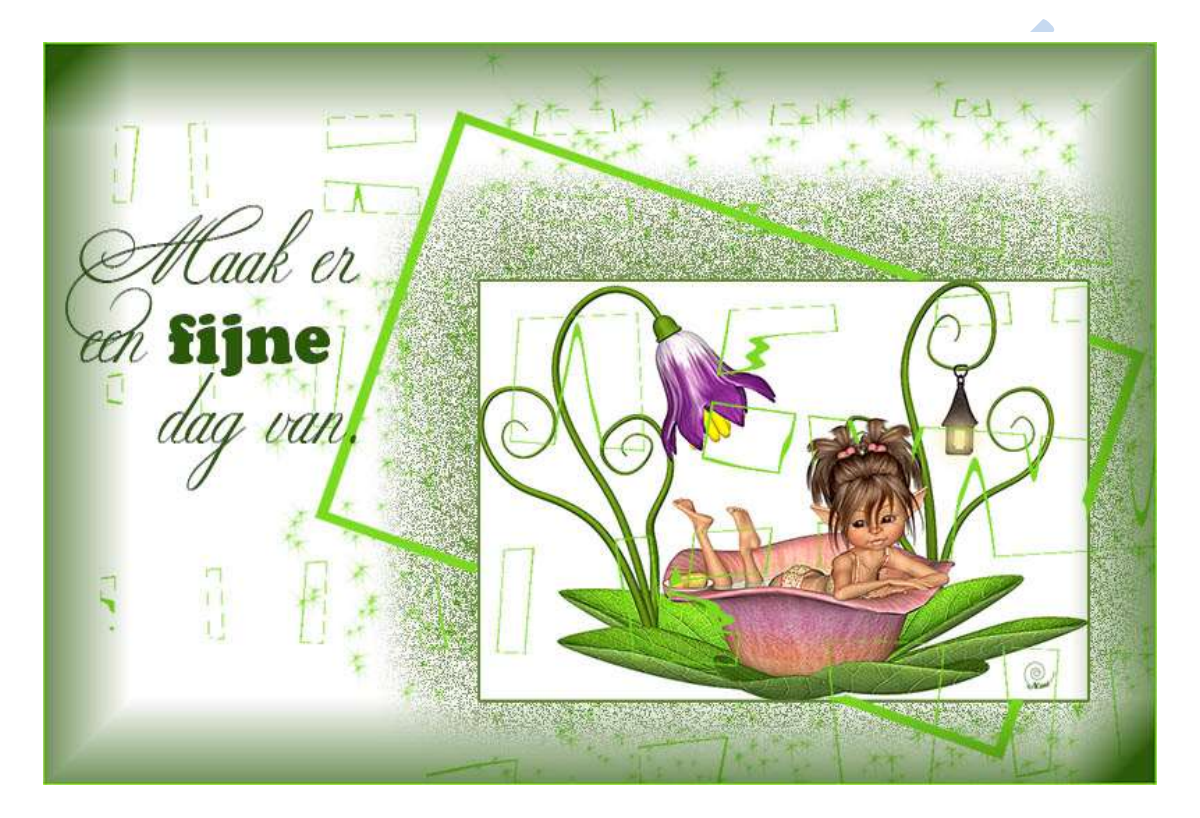

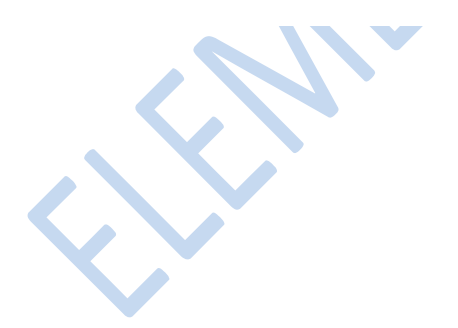